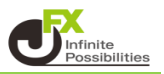

取引画面のレイアウトや注文設定を保存する方法は3つあります。

- I.【設定】から全体設定の保存をする方法
- 1 【設定】→【全体設定を保存する】をクリックします。

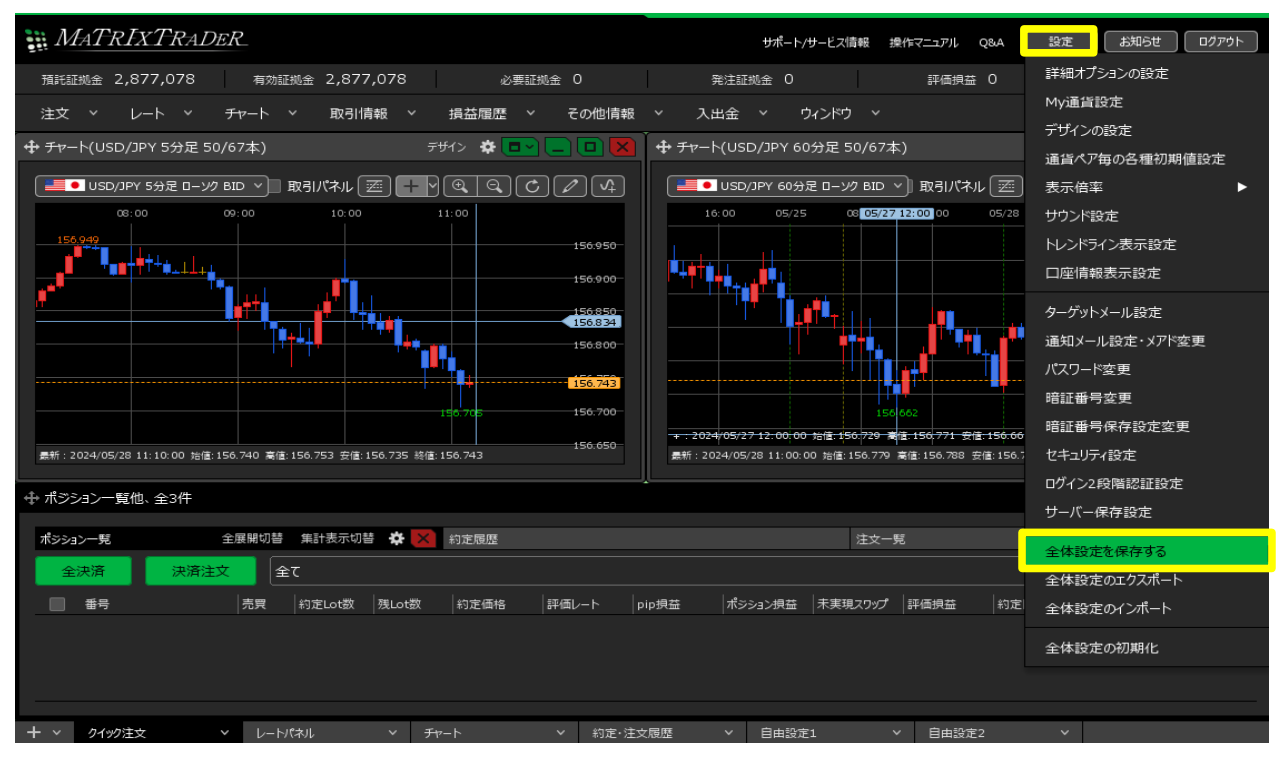

## 2 設定保存のメッセージが表示され、取引画面のレイアウトや注文設定が保存されました。

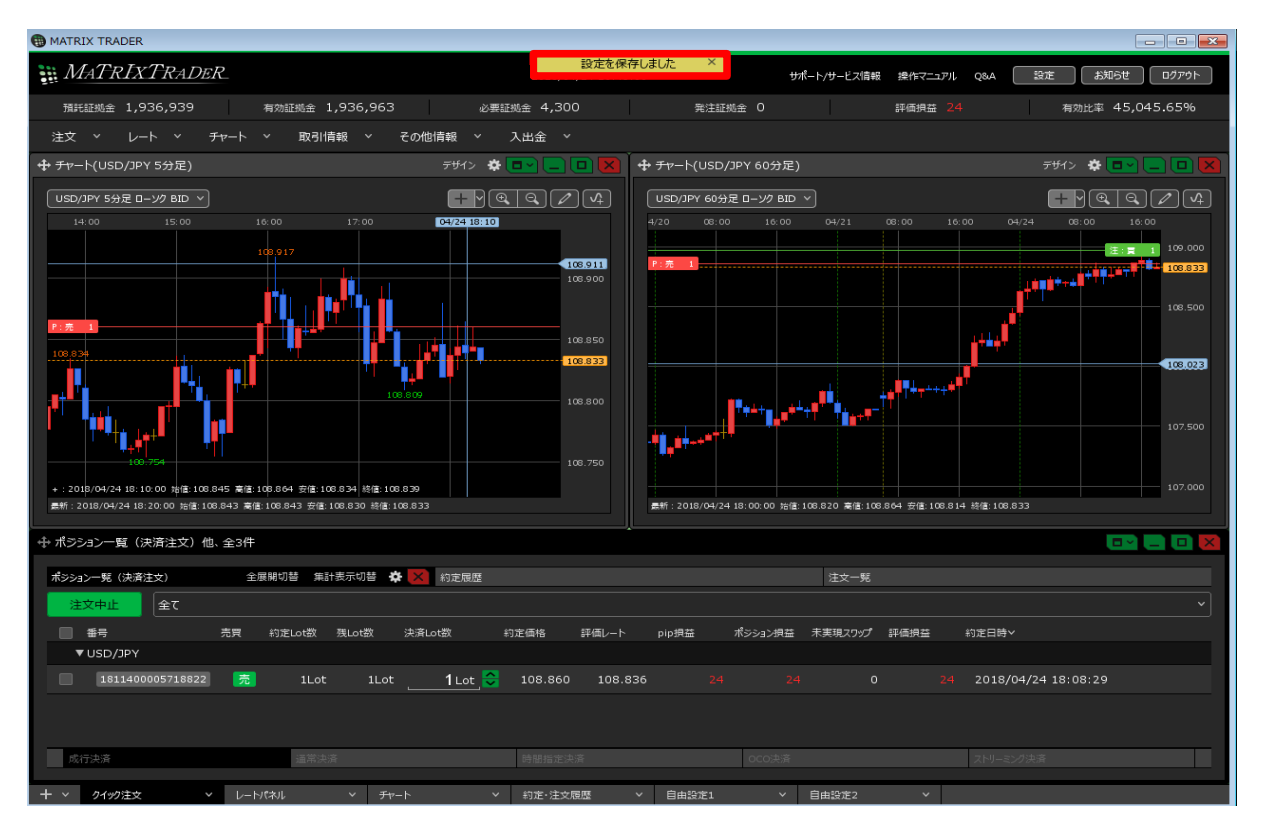

## Ⅱ.【ログアウト】から全体設定の保存をする方法

- 1 取引画面の右上にある【ログアウト】ボタンをクリックします。
  - ※ 取引画面右上にある【設定】→【詳細オプションの変更】で、 【終了確認ダイアログ】を「出さない」、【終了時設定を保存する】を 「保存しない」にしている場合、次ページの確認画面は表示されず、設定も保存されませんのでご注意ください。

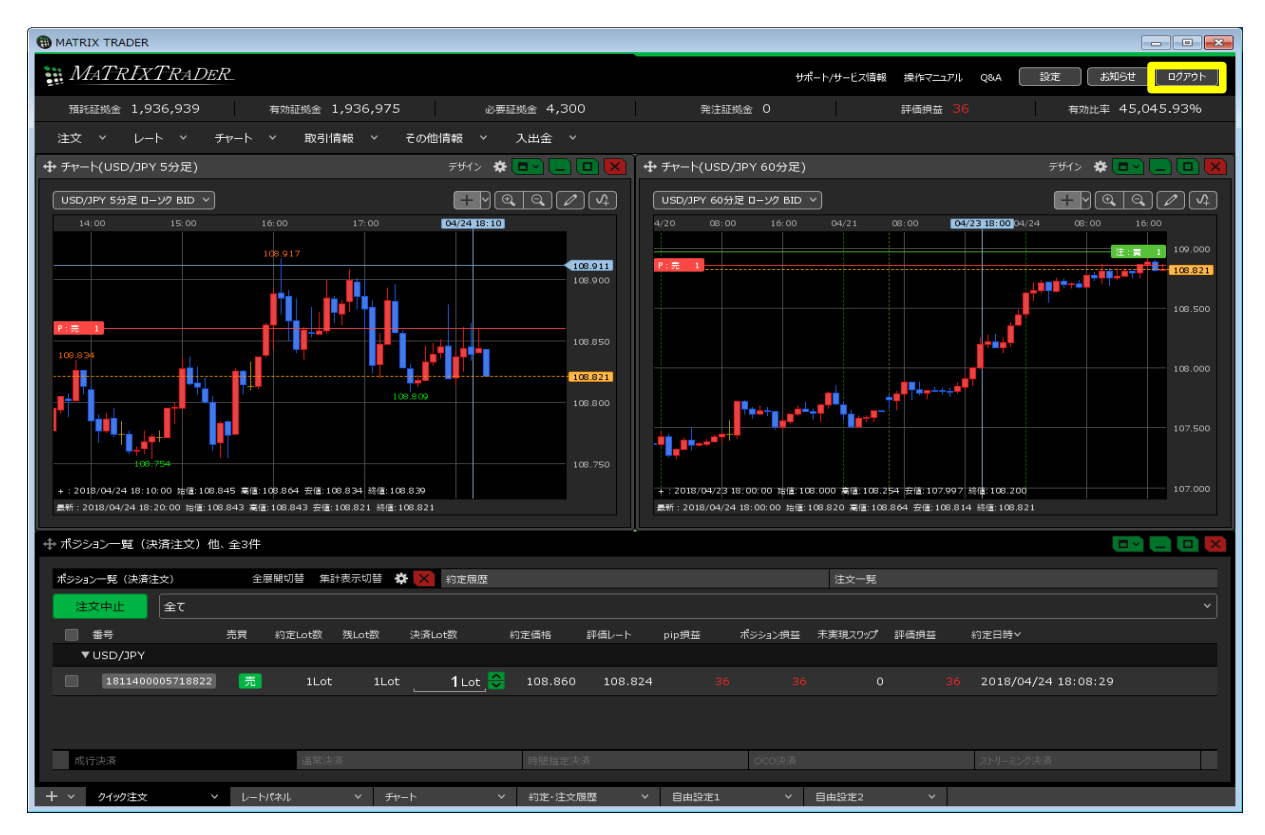

2 ログアウトの確認画面が表示されます。 【設定を保存してログアウト】ボタンをクリックすると、 取引画面のレイアウトや注文設定を保存してログアウトすることができます。

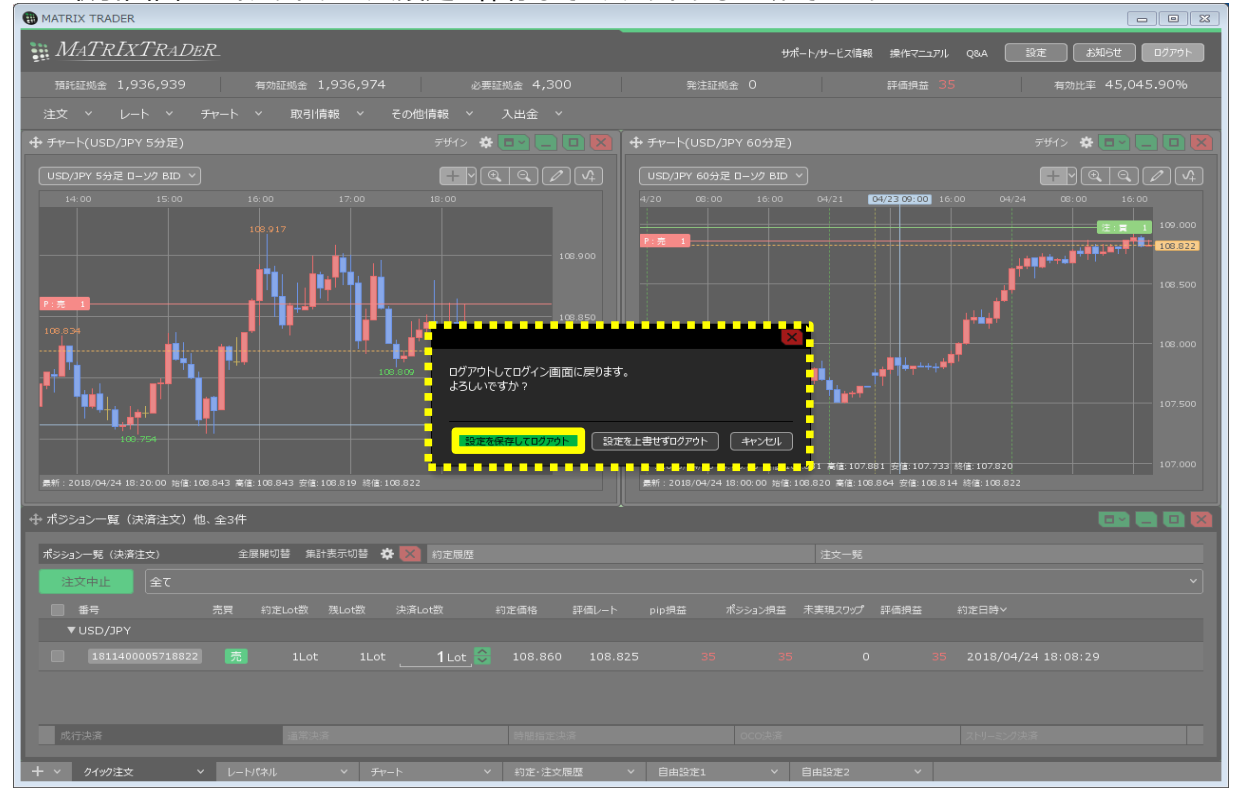

## Ⅲ.画面右上の【×】から全体設定の保存をする方法

※ 取引画面右上にある【設定】→【詳細オプションの変更】で、 【終了確認ダイアログ】を「出さない」、【終了時設定を保存する】を 「保存しない」にしている場合、次ページの確認画面は表示されず、設定も保存されませんのでご注意ください。

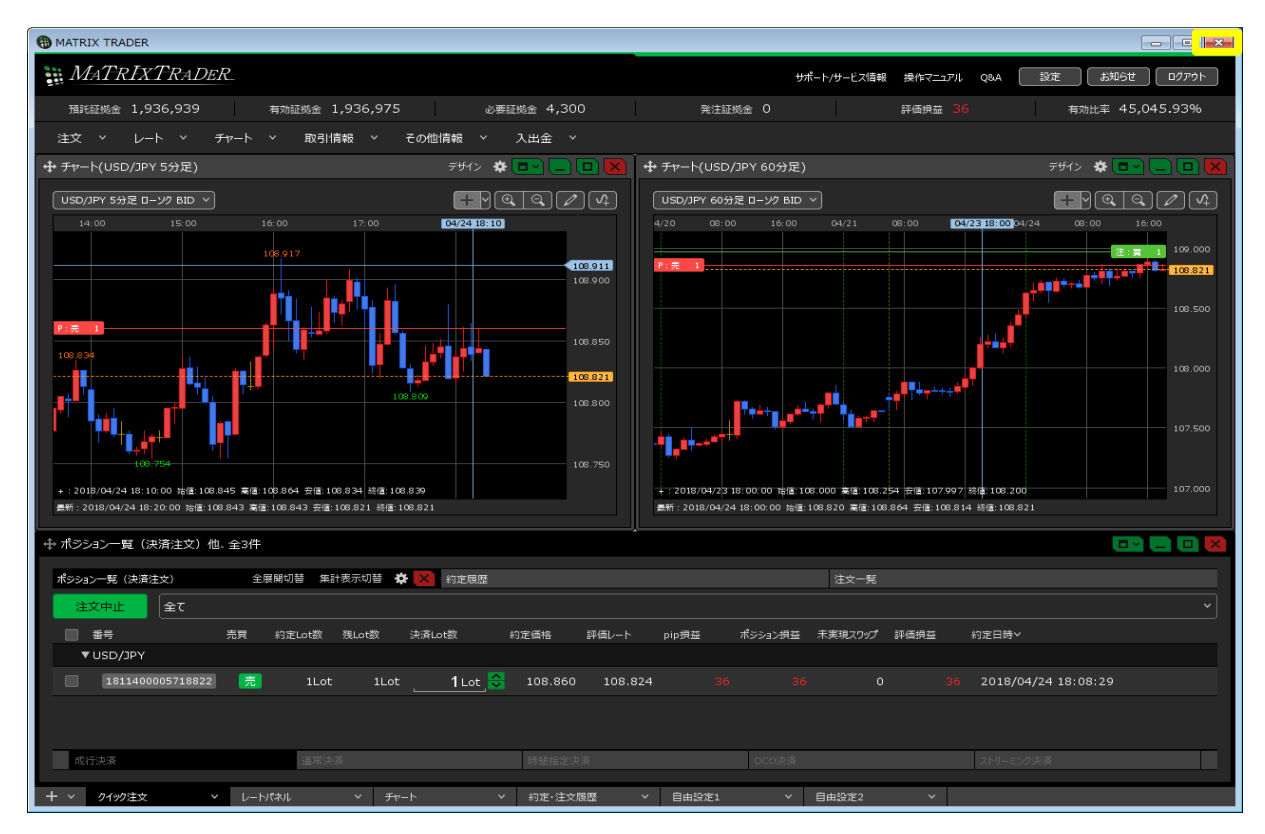

2 ログアウトの確認画面が表示されます。 【設定を保存してログアウト】ボタンをクリックすると、 取引画面のレイアウトや注文設定を保存してログアウトすることができます。

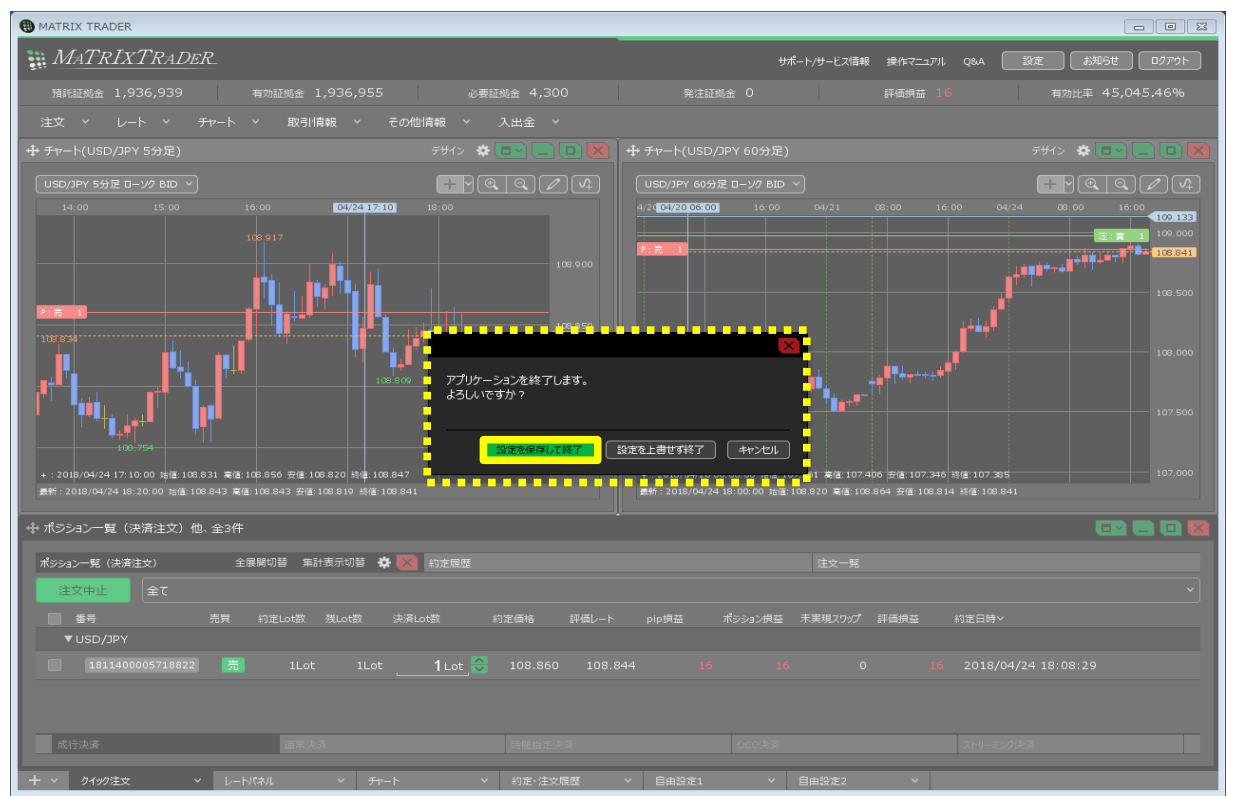

3 ログアウトや終了時の確認画面の表示と、設定を保存する・しないについては初期設定で変更できます。 【設定】→【詳細オプションの設定】をクリックします。

| MATRIXTRADER_                                                                                                    | サポート/サービス信報 操作マニュアル Q&A                                                                                                    | 設定 お知らせ ログアウト                                                                             |
|----------------------------------------------------------------------------------------------------|----------------------------------------------------------------------------------------------------|-------------------------------------------------------------------------------------------|
| 預託証拠金 2,877,268 有効証拠金 2,877,268 必要証拠金 0                                                                                                    | 発注証拠金 6,300 評価損益 0                                                                                                    | 詳細オブションの設定                                                                                |
| 注文 ~ レート ~ チャート ~ 取引情報 ~ 損益履歴 ~ その他情報 ~ 入出                                                                                                    | 金 ~ ウィンドウ ~                                                                                                    | My通貨設定                                                                                    |
| 🕂 チャート(USD/JPY 5分足 58/75本) デザイン 🌣 💷 🦲 💷 🔀                                                                                                    |                                                                                                    | アサインの設定                                                                                   |
| USD/JPY 5分足 ローング BID >     取引パネル 医 + ? Q Q C 2 2 4 4     12:00 13:00 14:00 05/3015100 16:00     157:500     157:500     157:500     157:500     157:500     157:500     157:500     157:500     157:500     157:500     157:500     157:500     157:500     157:500     157:500     157:500     157:500 | ■ USD/3PY 60分距 ロージク BID > ■ 取引パネル (変)<br>3:00 16:00 05/29 05/20 05/20 16:00 05/30 0<br>157/709                                                                                                    | <ul> <li>▲ ひ</li></ul>                                                                    |
|                                                                                                    | (56,092     (56,092     (56,02)     (56,02)     (56,02)     (56,02)     (56,02)     (56,02)     (56,02)     (56,02)     (56,02)     (56,02)     (56,02)     (56,02)     (56,02)     (56,02)     (56,02)     (56,02)     (56,02)     (56,02)     (56,02)     (56,02)     (56,02)     (56,02)     (56,02)     (56,02)     (56,02)     (56,02)     (56,02)     (56,02)     (56,02)     (56,02)     (56,02)     (56,02)     (56,02)     (56,02)     (56,02)     (56,02)     (56,02)     (56,02)     (56,02)     (56,02)     (56,02)     (56,02)     (56,02)     (56,02)     (56,02)     (56,02)     (56,02)     (56,02)     (56,02)     (56,02)     (56,02)     (56,02)     (56,02)     (56,02)     (56,02)     (56,02)     (56,02)     (56,02)     (56,02)     (56,02)     (56,02)     (56,02)     (56,02)     (56,02)     (56,02)     (56,02)     (56,02)     (56,02)     (56,02)     (56,02)     (56,02)     (56,02)     (56,02)     (56,02)     (56,02)     (56,02)     (56,02)     (56,02)     (56,02)     (56,02)     (56,02)     (56,02)     (56,02)     (56,02)     (56,02)     (56,02)     (56,02)     (56,02)     (56,02)     (56,02)     (56,02)     (56,02)     (56,02)     (56,02)     (56,02)     (56,02)     (56,02)     (56,02)     (56,02)     (56,02)     (56,02)     (56,02)     (56,02)     (56,02)     (56,02)     (56,02)     (56,02)     (56,02)     (56,02)     (56,02)     (56,02)     (56,02)     (56,02)     (56,02)     (56,02)     (56,02)     (56,02)     (56,02)     (56,02)     (56,02)     (56,02)     (56,02)     (56,02)     (56,02)     (56,02)     (56,02)     (56,02)     (56,02)     (56,02)     (56,02)     (56,02)     (56,02)     (56,02)     (56,02)     (56,02)     (56,02)     (56,02)     (56,02)     (56,02)     (56,02)     (56,02)     (56,02)     (56,02)     (56,02)     (56,02)     (56,02)     (56,02)     (56,02)     (56,02)     (56,02)     (56,02)     (56,02)     (56,02)     (56,02)     (56,02)     (56,02)     (56,02)     (56,02)     (56,02)     (56,02)     (56,02)     (56,02)     (56,02)     (56,02)     (56,02)     (56,02)     (56,02)     (56,02) | ターゲットメール設定<br>通知メール設定・メアド変更<br>パスワード変更<br>暗証番号変更<br>暗証番号条件設定変更<br>セキュリティ設定<br>ログイン2段階総証設定 |
|                                                                                                    |                                                                                                    | サーバー保存設定                                                                                  |
| ポジション一見     全座解切替     集計表示切替     ゆ     約定履歴       全決済     決済注文     全て       番号     売買     約定応数     規Lot数     約定価格     評価レート     pip損益                                                                                                    | 注文一覧<br>ポジション損益  未実現スワップ   評価損益   約定日時 ~ ~                                                                                                    | 全体設定を保存する<br>全体設定のエクスポート<br>全体設定のインポート                                                    |
|                                                                                                    |                                                                                                    | 全体設定の初期化                                                                                  |
| + × クイック注文 × レートパネル × チャート × 約定・注文履歴                                                                                                    | ✓ 自由設定1 ✓ 自由設定2 ✓                                                                                                    |                                                                                           |

4【詳細オプションの設定】画面が開きますので、画面を下にスクロールします。

| 詳細オプションの設定           |                                         | ×    |
|----------------------|-----------------------------------------|------|
| チャート更新間隔:            | ● 0.2秒 ● 0.5秒 ● 1秒                      |      |
| 損益計算間隔:              | 🔵 0.2秒 📃 0.5秒 🔹 1秒                      |      |
| 両建初期値:               | 🔘 両建あり 🔹 両建なし                           |      |
| 決済注文レート差基準額:         | ● 現在レート 🛛 約定価格                          |      |
| ポジションロック :           | ◎ 使用する 🔹 使用しない                          |      |
| 反対売買時の決済順序:          | ○ FIFO ● LIFO ○ 損益少ない順 ○ 損益多い順          |      |
| 反対売買時の決済順序(追加オプション): | ● なし 🛛 後回し                              |      |
| クイック注文の全決済注文方式:      | ● 成行                                    |      |
| 許容スプレッド :            | <ul> <li>使用する</li> <li>使用しない</li> </ul> |      |
| Lot数の簡単入力ボタン設定:      | <b>1 5 10 50 100 500</b>                |      |
| 数値入力のスピンボタン設定:       | +1,000 +100 +10 +1                      |      |
|                      | -1,000 -100 -1                          |      |
| 既定値に戻す               | · 決定 + 17次                              | IL I |

5 ログアウトや終了時に確認画面を表示せずに、 自動的に画面のレイアウトや注文設定を保存して終了したいときは 【終了確認ダイアログ】を「出さない」、【終了時設定を保存する】を「保存する」に変更して、 【決定】ボタンをクリックします。

次回ログアウトや終了をする時には、自動的に各種設定を保存してから終了するように設定されます。

| 詳細オノションの設定         | L                                                |  |
|--------------------|--------------------------------------------------|--|
| Lot数の簡単入力ボタン設定:    | 1 5 10 50 100 500                                |  |
| 数値入力のスピンボタン設定:     | +1,000 +100 +10 +1<br>-1,000 -100 -10 -1         |  |
| 通知パナー表示設定:         | ● 全て表示 🔹 最新のひとつのみ表示 🔹 注文・約定結果は表示しない              |  |
| トレンドライン上限超過時の動作:   | 🔘 描いた順の古いラインから削除 🛛 過去を指しているラインから削除 🔹 何もしない       |  |
| 終了確認ダイアログ:         | ◎ 出す ● 出さない                                      |  |
| 終了時設定を保存する:        | <ul> <li>保存する</li> <li>保存しない</li> </ul>          |  |
| ウィンドウマグネット :       | ● しない ● 織弱 ● 強力                                  |  |
| ニュースティッカー:         | ◎ 表示する 🔹 表示しない                                   |  |
| 証拠金概要のレイアウト:       | ビッグ  コンパウト ・ ミニマム                                |  |
| BID判定買逆指·ASK判定売逆指: | 💿 使用する 🛛 使用しない                                   |  |
| 注文画面の確認不要チェック状態:   | <ul> <li>保存する</li> <li>保存しない (OFFに戻す)</li> </ul> |  |
| 既定値に戻す             | <mark>決定</mark> キャンセル                            |  |